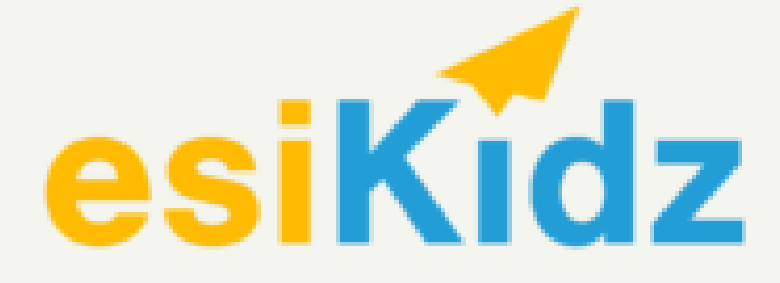

## **Student Registration and Photo Guide**

Open the esiKidz parent app on your mobile device. The app can be downloaded for Apple and Android devices.

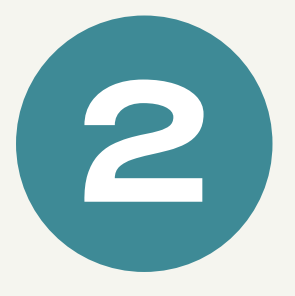

f

Upon opening the app you should see a screen

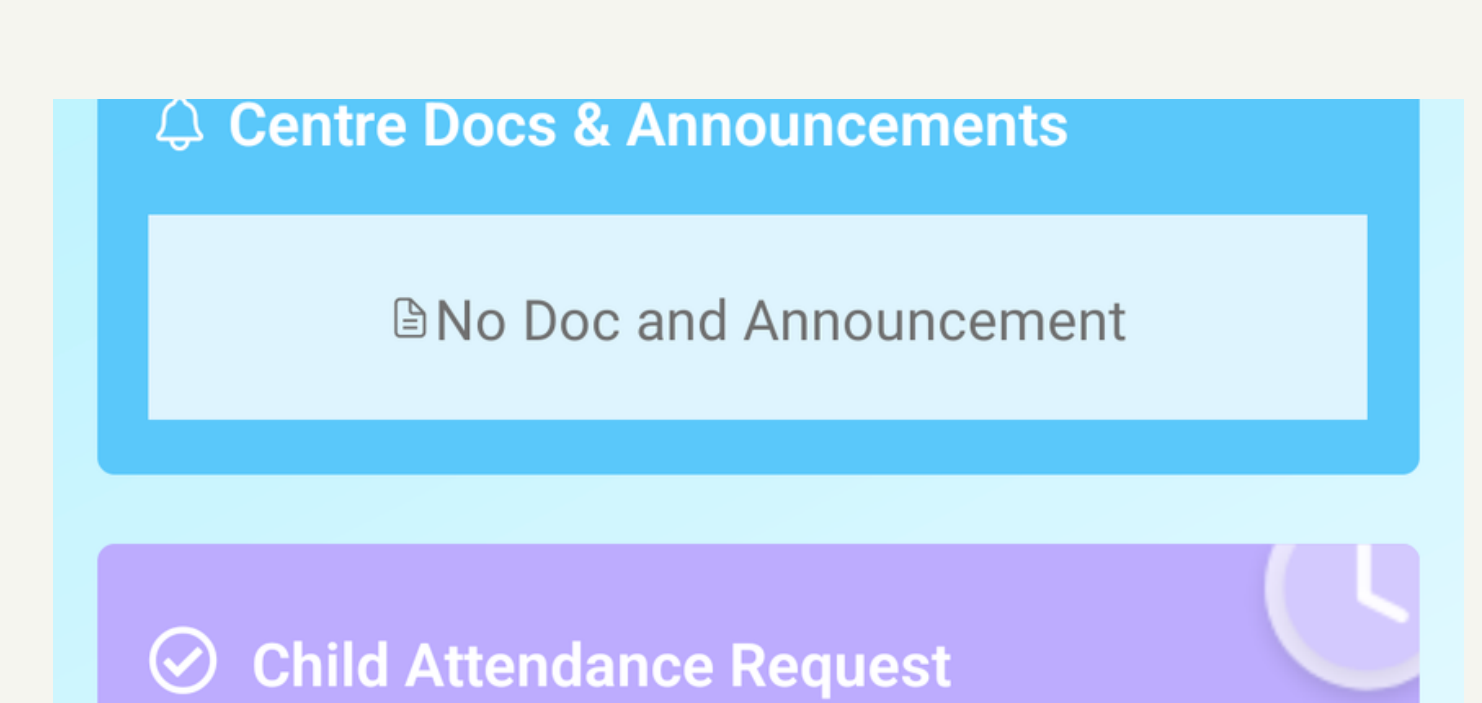

## similar to this.

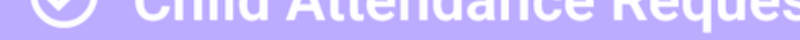

## In Centre

**Daily Updates** 

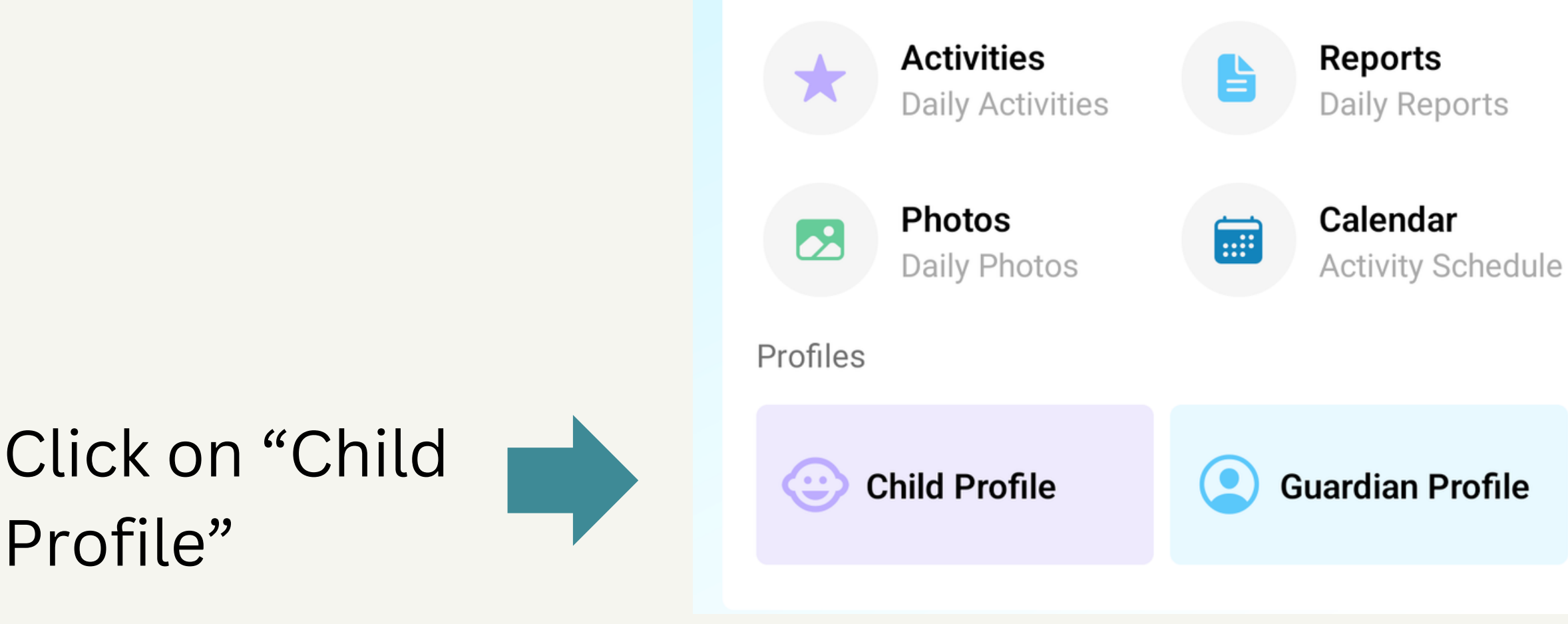

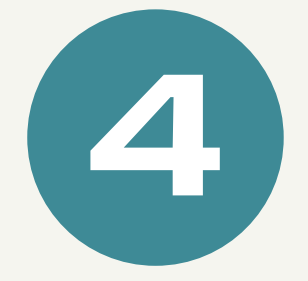

The Enrollment Form Status is highlighted. Click "Complete" to finish.

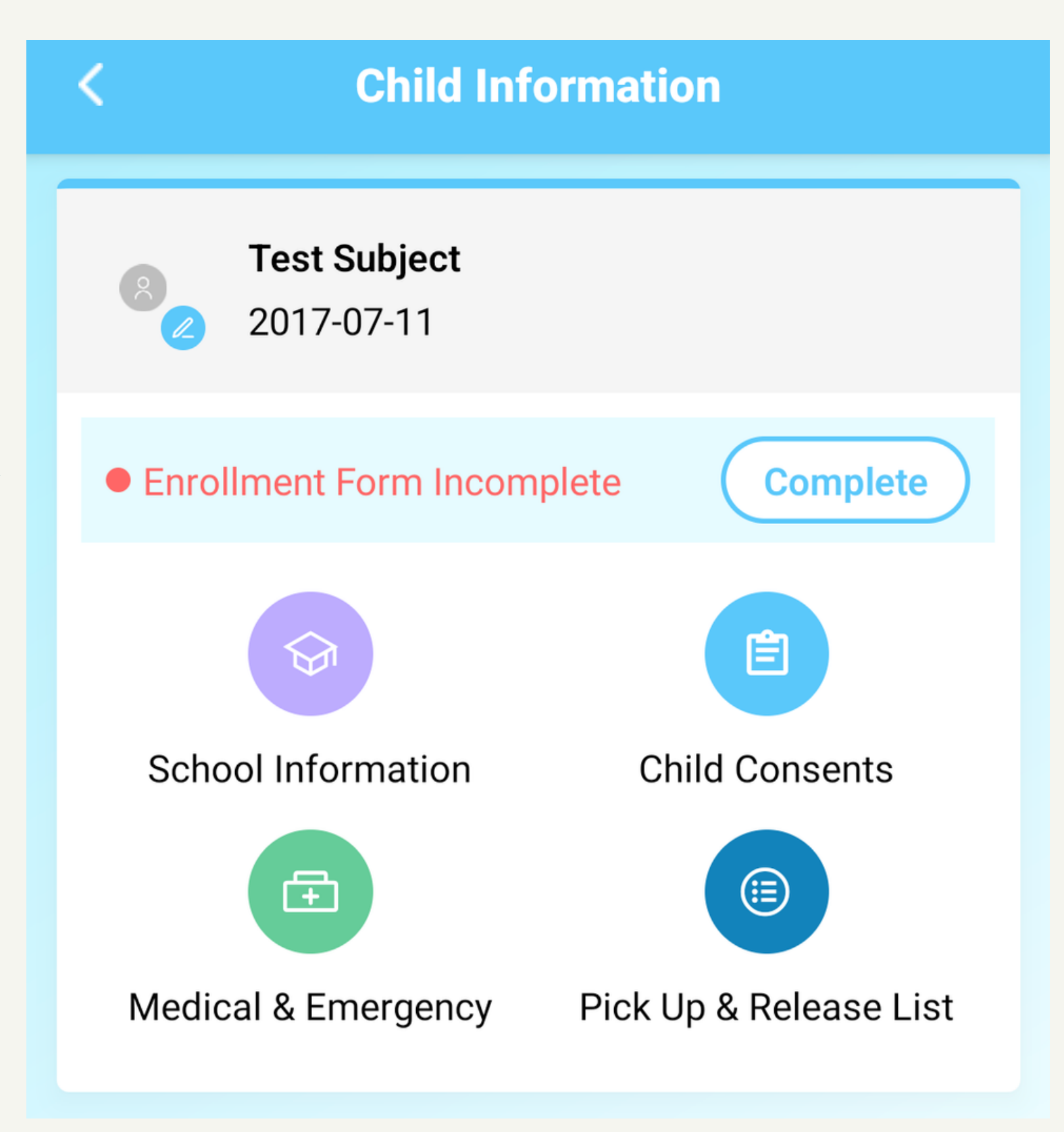

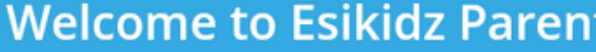

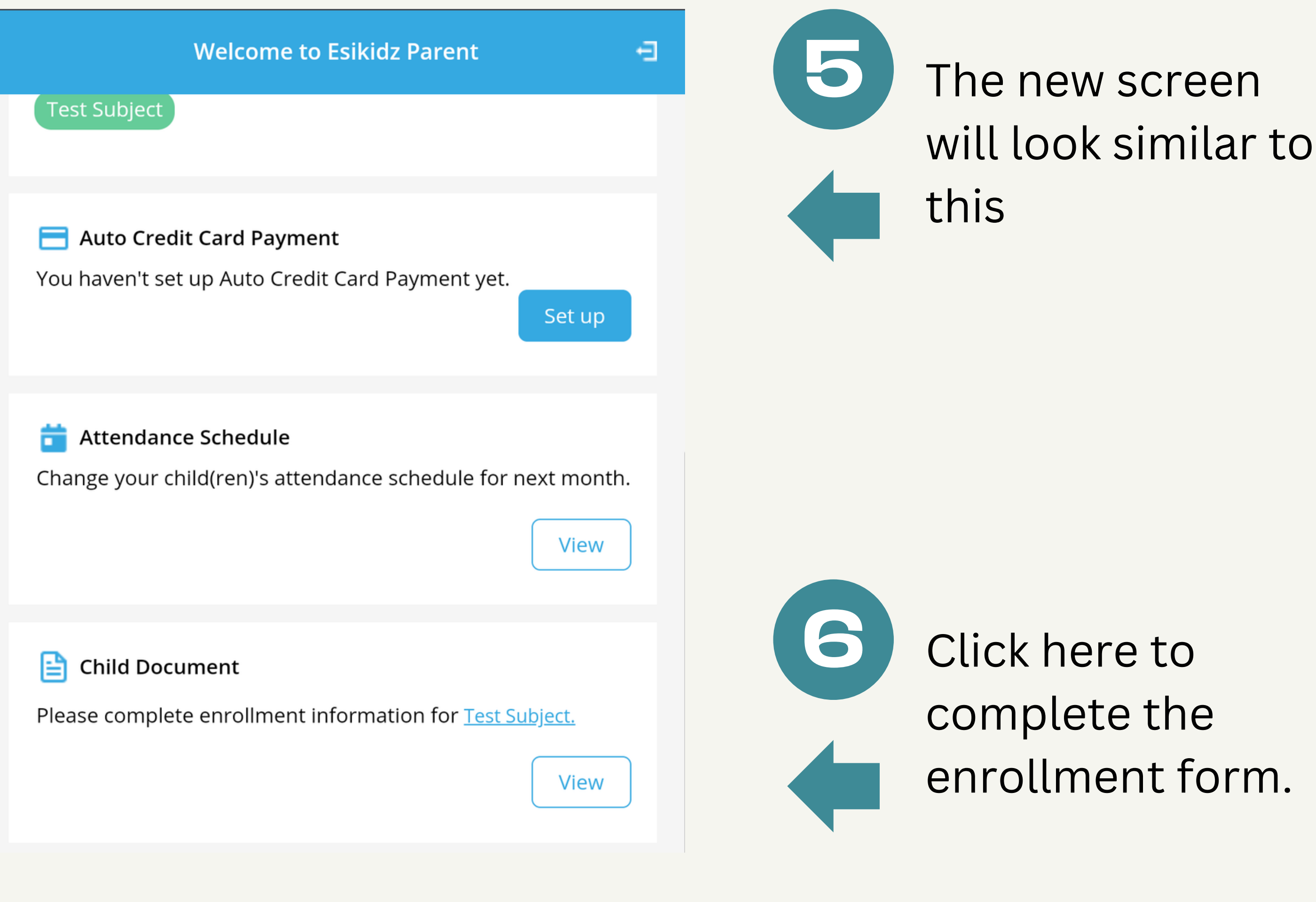

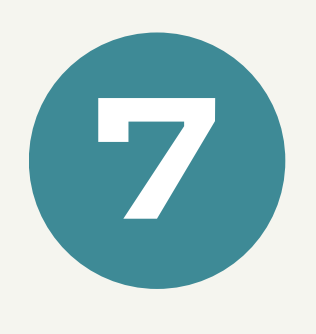

Click "+Upload" to add a clear face picture for your child. It must be a jpeg.

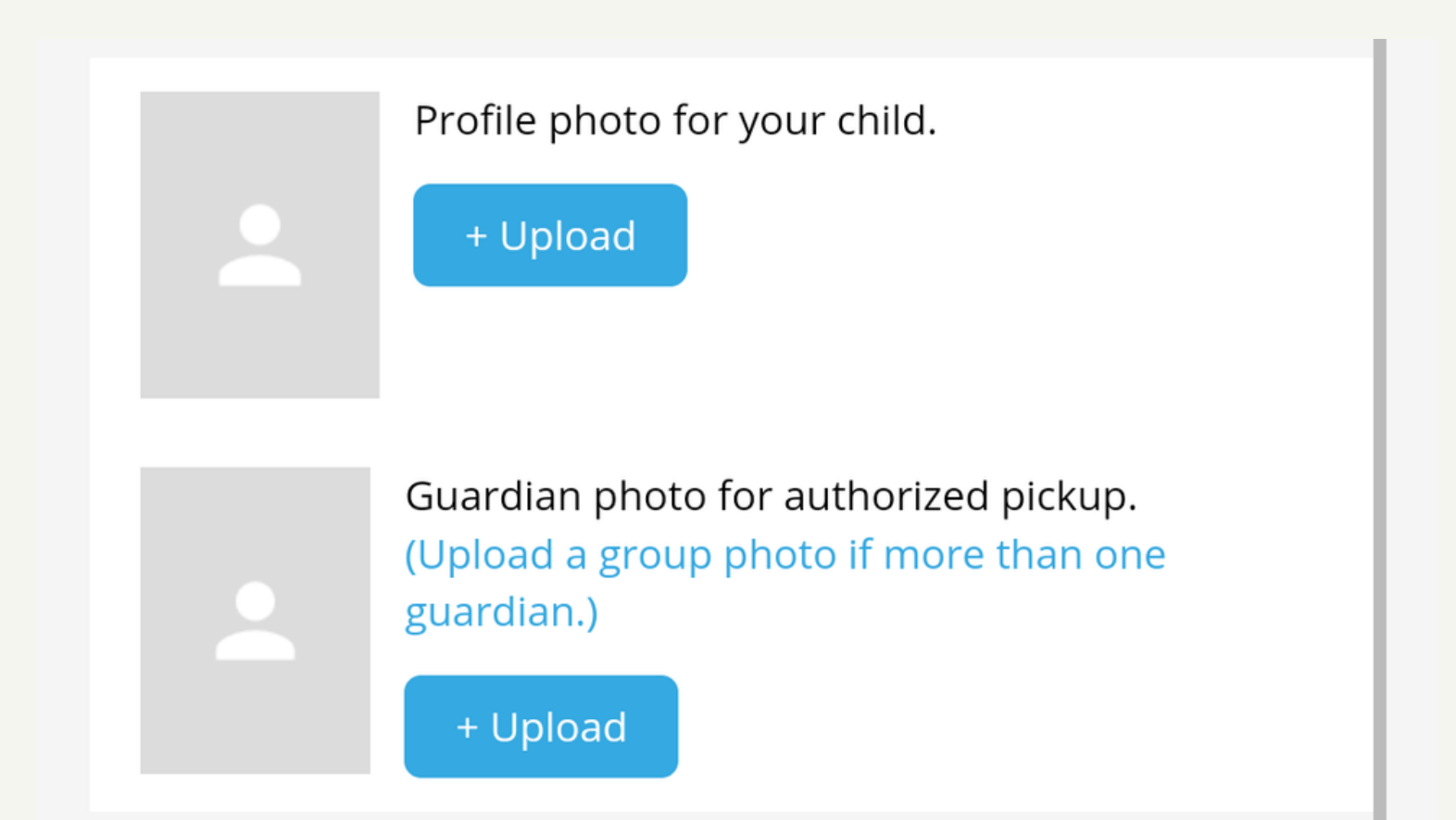

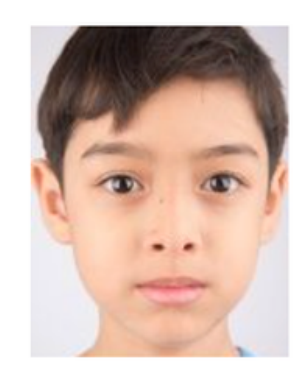

Profile photo for your child.

+ Upload

Guardian photo for authorized pickup. (Upload a group photo if more than one guardian.)

+ Upload

If the picture was uploaded
 successfully it will appear to the side.

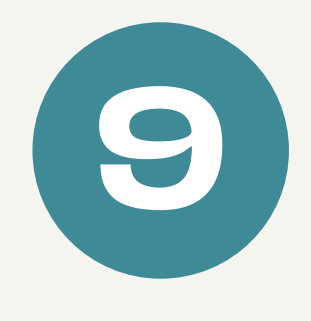

Scroll to the bottom to finish the enrollment forms.

You may substitute a generic scenery picture for vaccination records if prompted to upload a file. Enrollment Forms

Fill your child's enrolment form.
Call Enrollment Forms
Vaccination Form
Upload or update your child's vaccination record.
Upload